## ネットワークスキャナツールLite設定 ☆手順1 ダウンロード☆

対象機種

ARシリーズ・MX-Cシリーズ・MXシリーズ

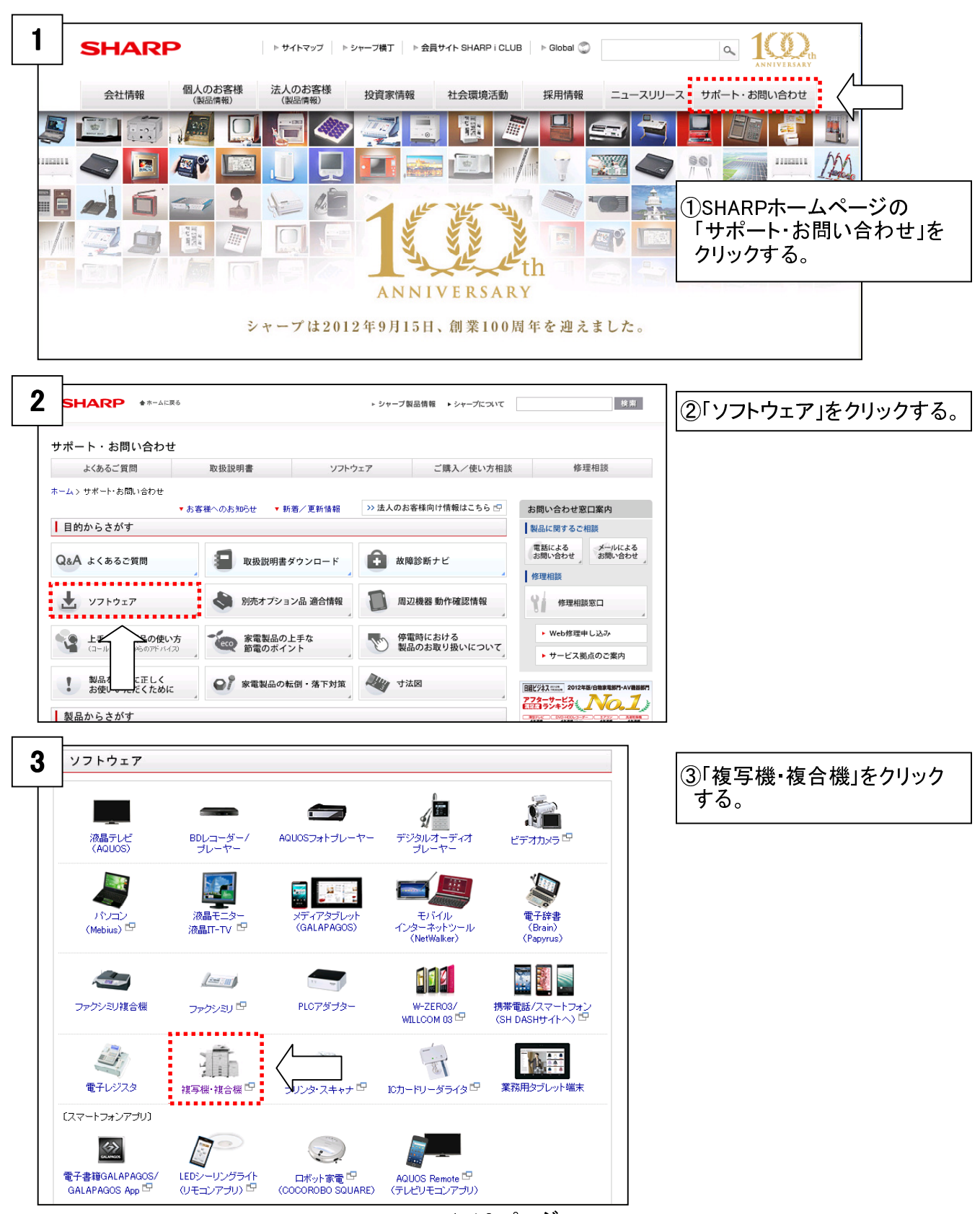

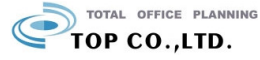

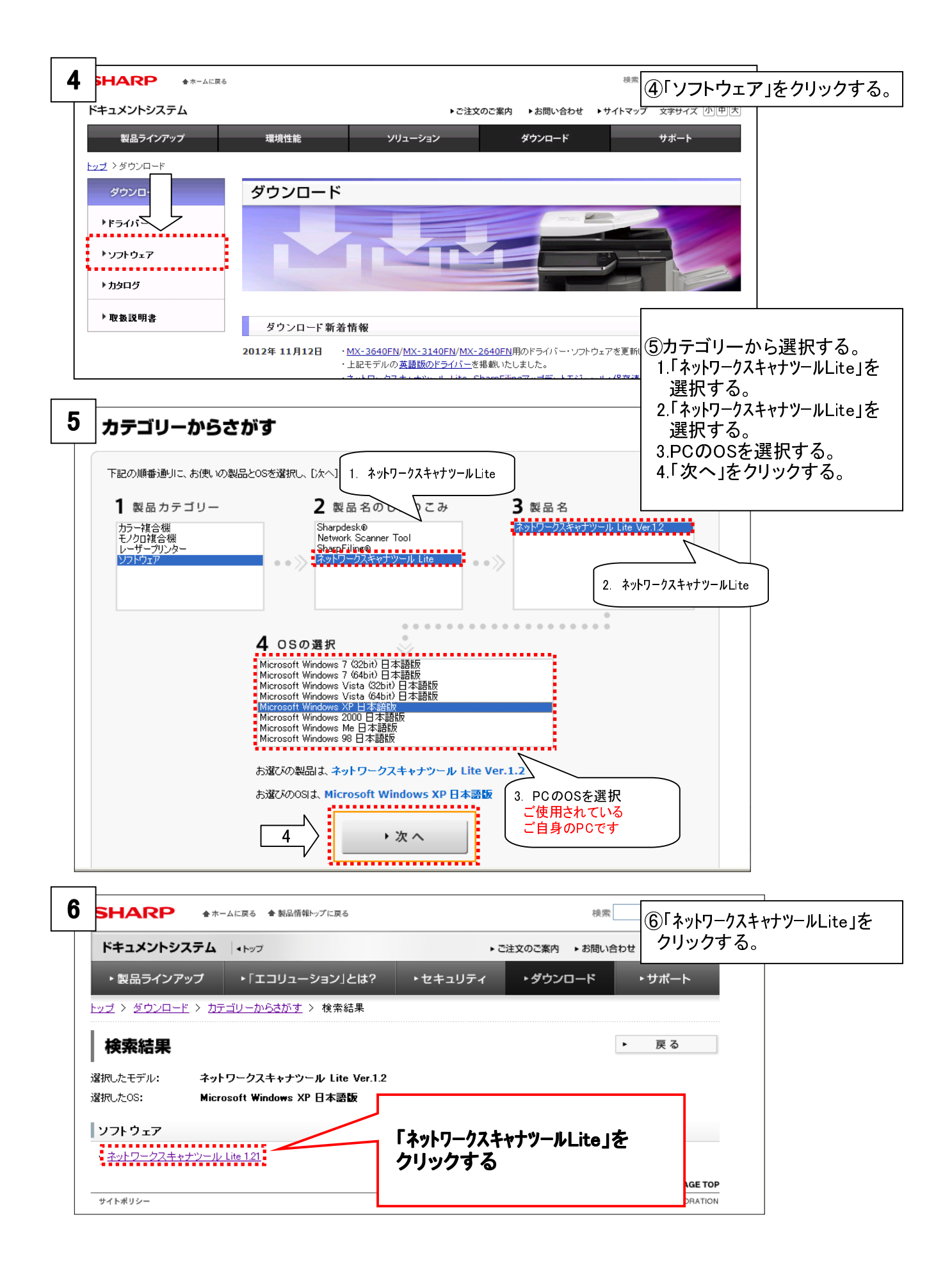

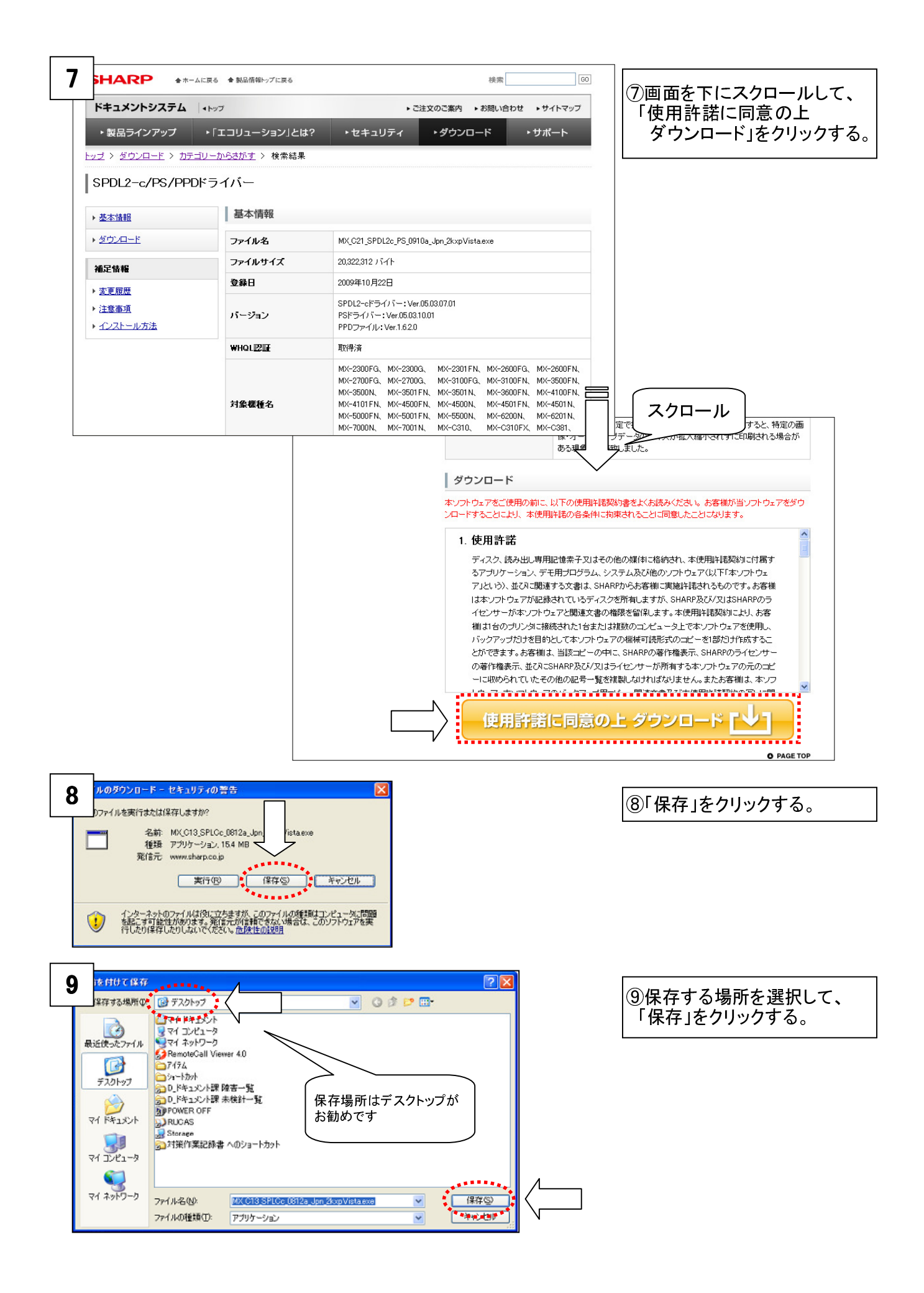

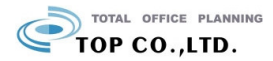

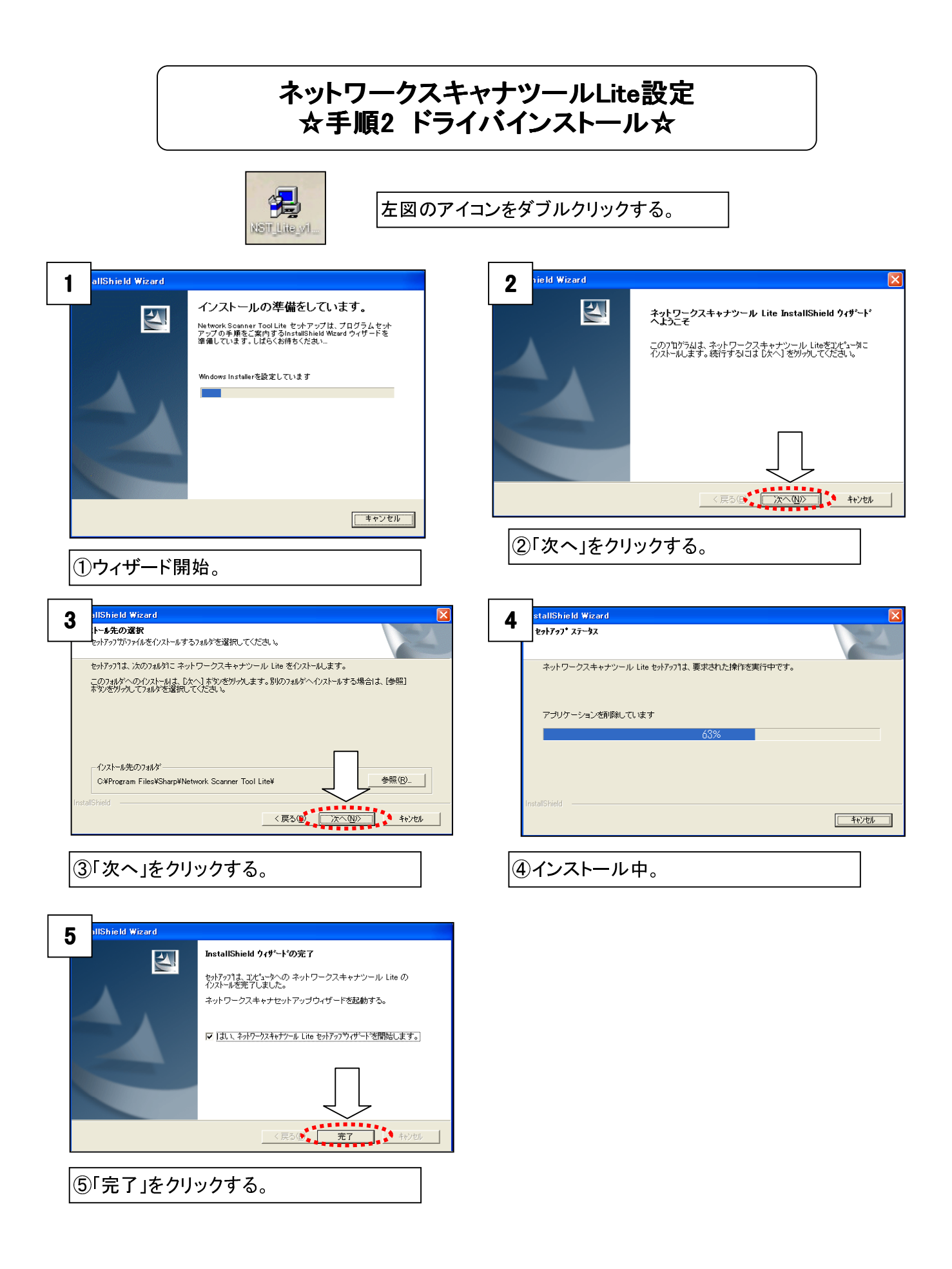

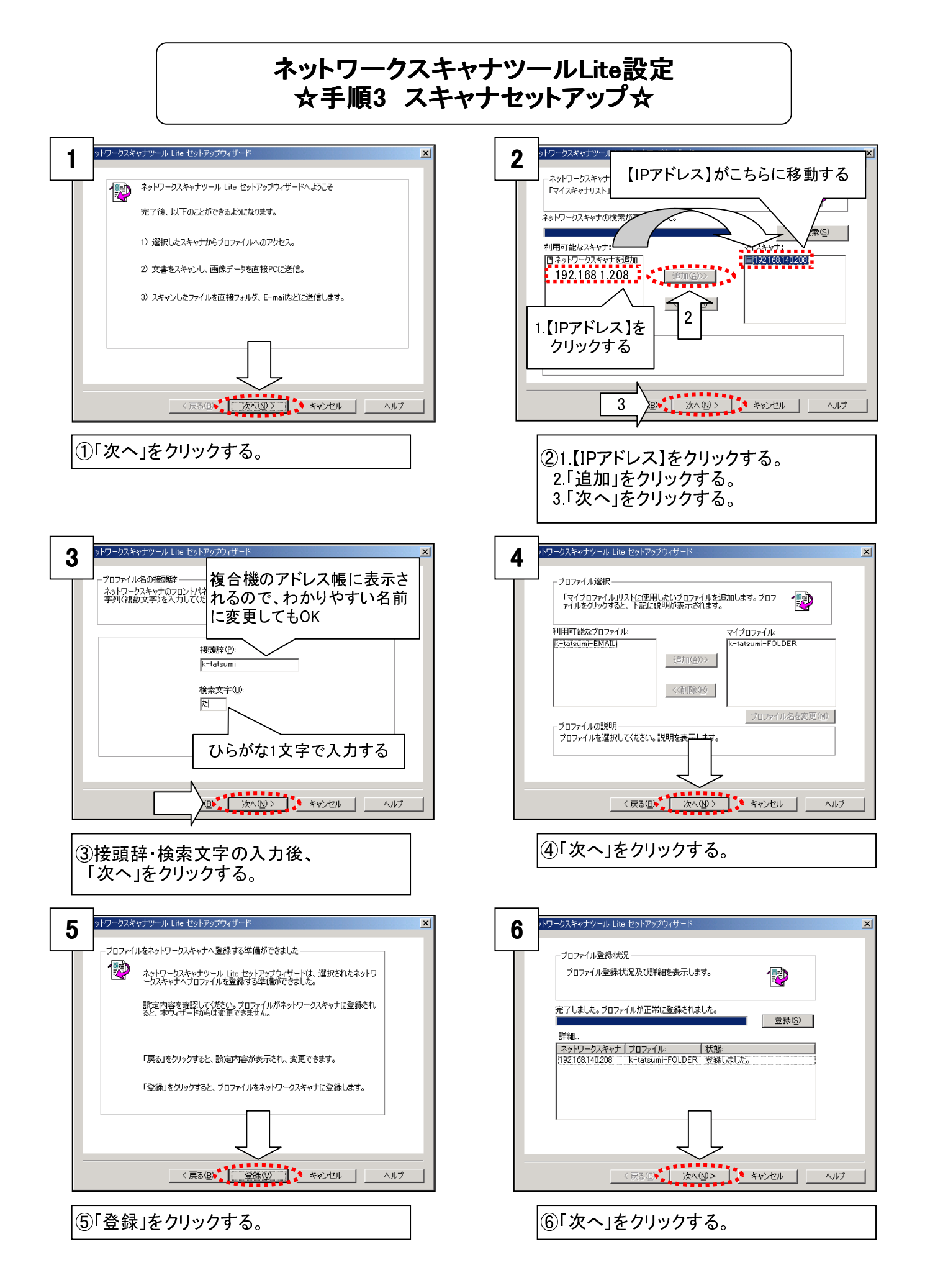

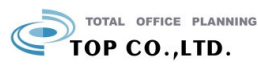

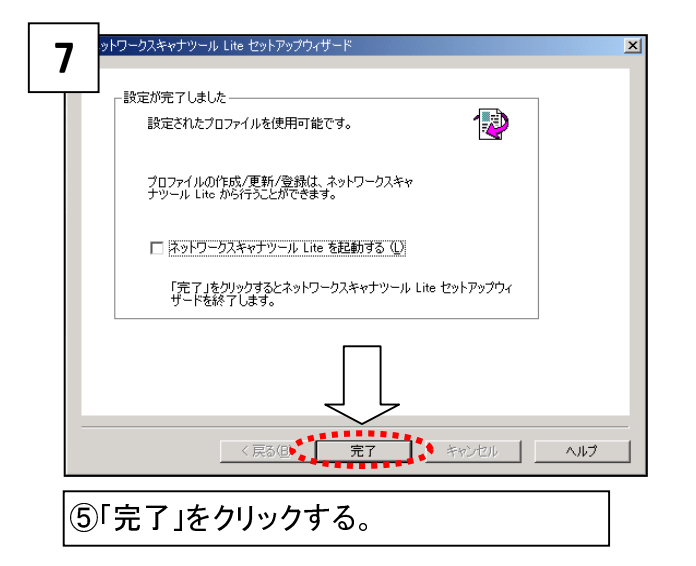

インストールは以上で完了です。

複合機にスキャナ送信する原稿をセットして、アドレス帳から登録したPCを選択します。 カラーもしくはモノクロのスタートキーを押下後、PCの<mark>マイドキュメント</mark>にデータが送信されます。

次のページより、スキャナの送信先のフォルダ設定をご案内します。 (つまり、マイドキュメント以外にデータを送信することもできます。)

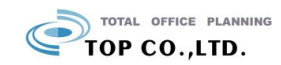

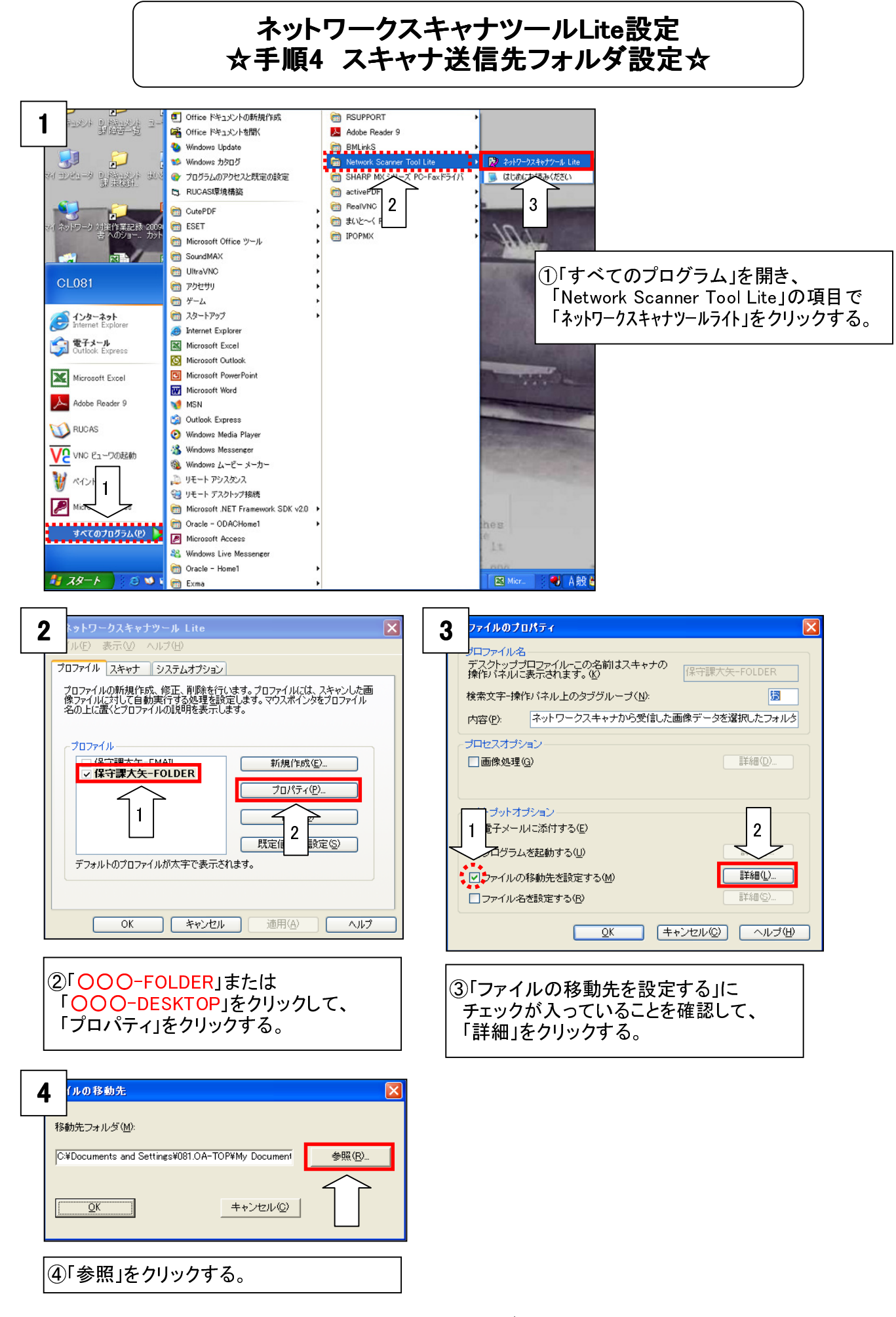

7 / 8 ページ

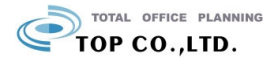

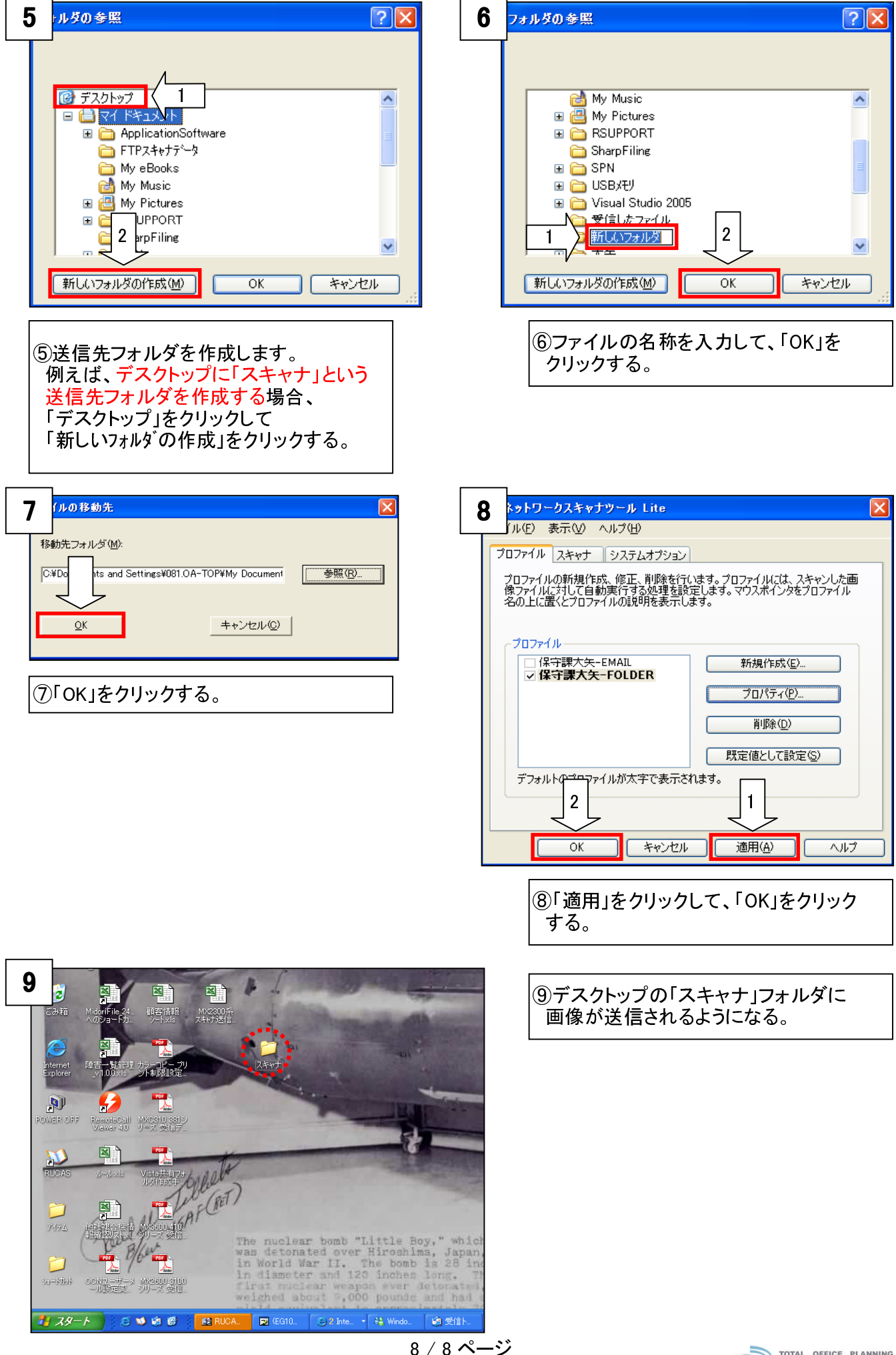

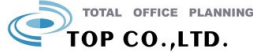